## **Registering for Courses through Navigate**

- 1. Log in to through the myPPCC portal (<u>my.ppcc.edu</u>) using your student number including the capital S.
  - First time login password is StudentMMDDYYYY (the word 'Student', followed by your date of birth).
  - Returning Login: Password you created. Forgot your Password? Follow prompts to create a new password.

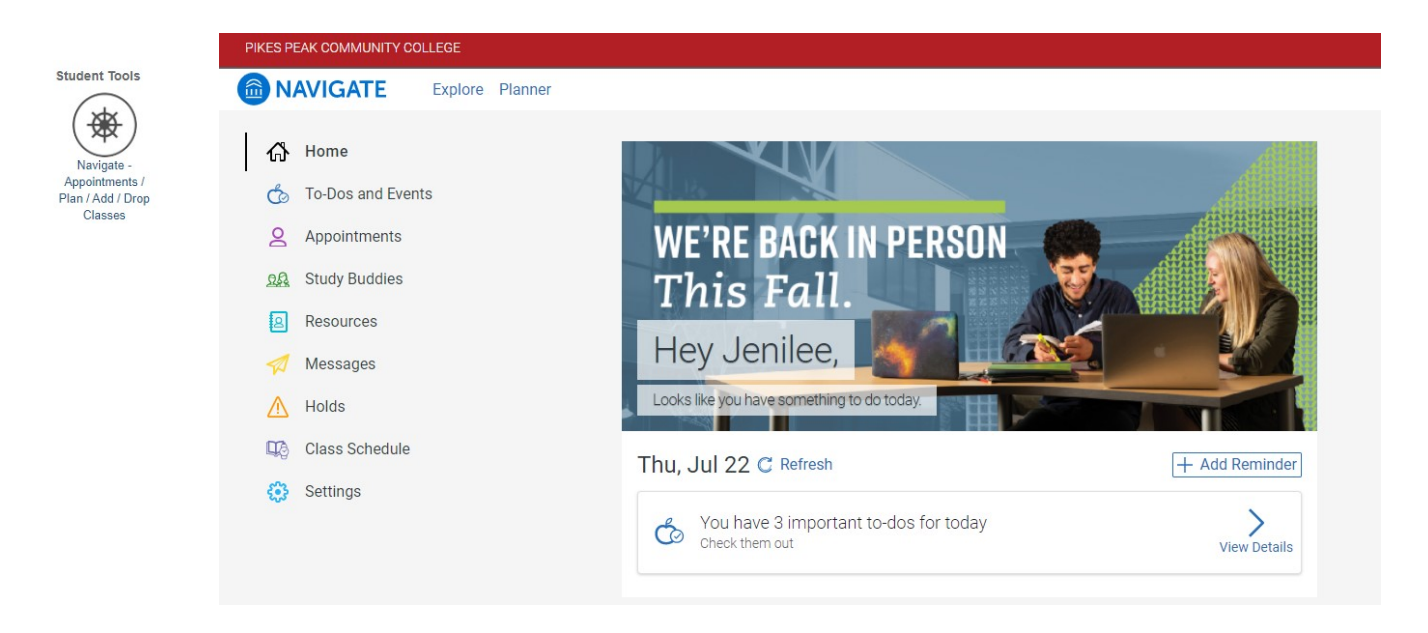

- 2. Review your important to-dos for today. Click on View Details.
- **3.** Each semester you must "Accept Payment Agreement" in order to register.

a. Students under 18 yrs old must complete a paper payment agreement and submit to <u>HSP@ppcc.edu</u>
b. Printable Payment Agreement

|                         | TO-DO<br>Accept Payment Agreement before Fall 2020 Registration!<br>MON, MAR 16 TO THU, DEC 31                 |
|-------------------------|----------------------------------------------------------------------------------------------------|
| in order to<br>agreemer | o register you must agree to our payment agreement. Please click below to read the payment<br>nt and to agree. |
| Accept                  | Payment Agreement                                                                                              |

It is important to review other tasks on your path to successfully complete the enrollment process and to start the semester off right! Financial Aid to-dos <u>will not apply</u> to concurrent enrollment students.

- 4. Once you accept the terms of payment, click on Planner at the top of the screen.
  - a. Your program of study will be listed below "My Planner". If this is incorrect, you can complete a <u>Change of Major</u> form.
- 5. If you are on a specific program of study, your recommended courses will appear on the left-side of the screen. If you are not, or you need to change your major, you can manually search for courses using the Search icon on the left.

| Recommended Cours                                                      | Search Options           |                                                                                                    |  |  |  |
|------------------------------------------------------------------------|--------------------------|----------------------------------------------------------------------------------------------------|--|--|--|
| Drag or add courses through the course menu to plan them on your terms |                          |                                                                                                    |  |  |  |
| Program Template Courses                                               |                          | in the test of the test of the test of the test of the test of the test of the test of the test of test of tes |  |  |  |
| BUS217 Business Communications                                         | Completed View Details > | 🔹 My Planner                                                                                                    |  |  |  |
| ENV110 Natural Disasters: SC2                                          | Enrolled View Details >  |                                                                                                    |  |  |  |
| ≡ ESA300 Ldshp for Emerg Executives                                    | Completed View Details > | Search                                                                                                    |  |  |  |
| ≡ ESA305 Crisis Communic & Publ Relat                                  | Completed View Details > |                                                                                                    |  |  |  |
| MAT135 Intro to Statistics: MA1                                        | Completed View Details > |                                                                                                    |  |  |  |
| ≡ ESA310 Emgcy Publ Info & Media Traing                                | View Details >           |                                                                                                    |  |  |  |
| ≡ ESA315 Elements of Emerg Ser Admin                                   | View Details >           |                                                                                                    |  |  |  |

| earch                     |                                                           | My Academic Plan<br>+ Add a new term |
|---------------------------|-----------------------------------------------------------|--------------------------------------|
| Course Number 🕦           | 1 results found                                           | Show Completed Terms                 |
| AAA109                    | Course Number③ ○ Title③ ○ Credits③ ○ Actions Plan Actions | Current and Upcoming Terms           |
| Subject ①                 | Advanced<br>AAA109 Academic 3 Details Add to Term         | ≡ Summer 2021                        |
| Choose subject(s)         | Achievement K < 1 > X                                     | Term Status: Registration Open       |
| Credits ()                | Pick a Term 🗙 .                                           | Drag your first course here          |
| Search by Keyword ()      | Select a term for AAA109 O Summer 2021                    | = Fall 2021                          |
| Enter a keyword or phrase | O Fall 2021                                               | Term Status: Registration Open       |
| Search Clear              | Close Add to Term                                         | Drag your first course here          |

- 6. If using the search option, look up classes by prefix and course number. Ex: AAA109 - all caps with no spaces
- 7. Click Add to Term under Plan Actions. Then pick the term you'd like to take the course. a. Add all courses you'd like to take for that specific term.
- 8. Once courses are planned, click on View/Edit Schedule
- 9. Click on Sections to view available days/times.

| My Planned Courses                   | P CRN Search |
|--------------------------------------|--------------|
| AAA109 Advanced Academic Achievement | Sections     |

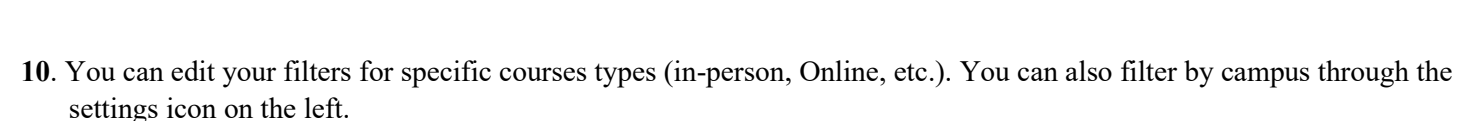

- a. PPCC CCCOnline and PPCC Online Campus are charged at the Online tuition rate
- b. All on-campus courses, including virtual remote courses, are charged at the on-campus tuition rate
- c. Tuition & Fees Page

| AAA109 Advanc                           | ed Academic Ach                 | ievement              |                                                                          | Dreferences                           |
|-----------------------------------------|---------------------------------|-----------------------|--------------------------------------------------------------------------|---------------------------------------|
| Section Times 7 Edit Filters            |                                 | s                     | Set preferences here. Navigate will show you class times that work for y |                                       |
| Available (59)                          | Conflicting (8)                 | Full (1)              | 2                                                                        | Where would you like to take classes? |
| These times work with you               | r preferences. Drag the desired | time to the calendar. | ଷ                                                                        | Campuses                              |
| PPCC CCCOnline (2                       | )                               | Q                     | ~~~                                                                      | PPCC CCCOnline                        |
| 110000000000000000000000000000000000000 | )                               | e                     | 5.3                                                                      | PPCC Centennial Campus                |
| PPCC Centennial Campus (20)             |                                 |                       | PPCC DownTown Studio Campus                                              |                                       |
|                                         |                                 |                       | PPCC Fort Carson                                                         |                                       |
| PPCC Down Town Studio C (6)             |                                 |                       | PPCC Healthcare Ed Simulation                                            |                                       |
| PPCC Fort Carson (3)                    |                                 |                       | PPCC Miscellaneous Campus                                                |                                       |
|                                         |                                 |                       | PPCC Online Campus                                                       |                                       |
| PPCC Online Campus (8)                  |                                 |                       | PPCC Peterson Air Force Base                                             |                                       |
| PPCC Rampart Range Campus (20)          |                                 |                       | PPCC Rampart Range Campus                                                |                                       |
|                                         | 5( <b></b> )                    |                       |                                                                          | PPCC UC Health                        |
|                                         |                                 |                       |                                                                          | PPCC Virtual Campus                   |
|                                         |                                 |                       |                                                                          | -                                     |

| ≡ Fall 2021                 |                  |
|-----------------------------|------------------|
| Term Status: Registration ( | Dpen             |
| Planned (1)                 |                  |
| ■ AAA109 Advanced           | View Details >   |
| View / Edit Schedule        | <u>3 Credits</u> |

## Co-Requisite, Linked or Paired Courses

Some classes are linked or paired with other classes. These courses are college-level courses paired with support courses, courses with linked clinicals, or learning communities. If you attempt to register for only one of the paired/linked courses, you will get a Requisite Error message.

=

Each course contains several indicators below the course dates.

- a. Accelerated Course Course is completed at an accelerated timeline. These are usually late-start or bi-semester courses.
- b. Hybrid Course will meet both in-person and online
- c. Live: Remote Only Course will have live lectures on specific days/times, but not meet in-person
- d. Live: Remote or In Person Course will have live lectures on specific days/times, but student can attend in-person if they choose
- e. No Textbook Cost Course uses Open Educational Resources (OER) which do not require students to purchase a textbook and will be provided in the course D2L shell
- f. Requisite Course is paired with another course that the student is required to take.

| - To view the requisite, click on the three horizontal lines to the left of th | e |
|--------------------------------------------------------------------------------|---|
| course name. Then click View Details.                                          |   |

- a. The details' view will show which course is paired together.
- b. If you have tested college-level ready, you are not required to take courses paired with support courses. You will need to choose a different section that does not have a requisite.

| ENG121 - CRM                                                                                                    | 144 Seats C                                              |                                        |             |
|----------------------------------------------------------------------------------------------------|----------------------------------------------------------|----------------------------------------|-------------|
| Aug 30th - Dec                                                                                                    | 11th 2021, 14 Week                                       | sf No Textbook (                       | Cost Online |
| Requisite                                                                                                    | goudranced han                                           |                                        |             |
| Check with ins                                                                                                    | tructor for times                                        |                                        |             |
|                                                                                                    | le   0000mmle                                            |                                        |             |
|                                                                                                    |                                                          |                                        |             |
| ENG                                                                                                    | G121 English Comp                                        | osition I:CO1                          | ×           |
| CRN                                                                                                    | 22729; 3 credits                                         |                                        |             |
| Gt I                                                                                                    | ntro Writing) Guaranteed<br>Textbook Cost) On Camp       | Transf)<br>ous In Person Requisite     | )           |
| Add                                                                                                    | to Schedule                                              | 16 Seats                               | С           |
| Meet                                                                                                    | ing Times:                                               |                                        |             |
|                                                                                                    | Aug 30th - Dec 19th 2021<br>Tue 11:00 am - 12:15 p       | , 16 Weeks<br>m                        |             |
|                                                                                                    | Vallee, Patrick<br>PPCC Centennial Campus                | । Aspen Building Room# 3               | 313         |
| ent 2                                                                                                    | Aug 30th - Dec 19th 2021<br>Thu 11:00 am - 12:15 p       | , 16 Weeks<br>m                        |             |
|                                                                                                    | Vallee, Patrick<br>PPCC Centennial Campus                | । Aspen Building Room# 3               | 313         |
| Section for the section of the section of the secti | on: 17A Notes: ENG 121-17<br>e co-requisite course CCR ( | A students must also regis<br>094-17A. | ter         |

- 11. Once you select a course that meets your availability, click and drag the course to the calendar.
- a. If the course has a requisite, but you have not added it to your schedule, a yellow reminder box will appear under scheduled courses.
- b. You will need to either add the requisite to your schedule (if needed) or choose a different section

## 12. Once all courses are scheduled, click Register.

| Scheduled Courses These courses are not yet registered.                                               |                   |       |     |        |          |                         |     | Pay Tuition | Register (1) |
|----------------------------------------------------------------------------------------------------|-------------------|-------|-----|--------|----------|-------------------------|-----|-------------|--------------|
| ≡ ENG121 English Composition I:C01 CRN 22729                                                          | A                 |       |     |        | < August | 29 - September 04, 2021 | >   |             |              |
| Aug 30th - Dec 19th 2021, 16 Weeks                                                                    | 16 Seats C        |       | Sun | Mon    | Tue      | Wed                     | Thu | Fri         | Sat          |
| (Gt Intro Writing) Guaranteed Transf) (No Textbook Cost) (On Campus In Person) (Re                    | equisite          | 6 am  |     |        |          |                         |     |             |              |
| Tue Thu 11:00 am - 12:15 pm                                                                           |                   | 7 am  |     |        |          |                         |     |             |              |
| Vallee, Patrick                                                                                       |                   | 8 am  |     |        |          |                         |     |             |              |
| PPCC Centennial Campus   Aspen Building Room# 313<br>PPCC Centennial Campus   5675 South Academy Blvd |                   | 9 am  |     |        |          |                         |     |             |              |
| The last day to drop without penalty: Sep 14th 2021                                                   |                   | 10 am |     |        |          | Morning                 |     |             |              |
|                                                                                                    |                   | 11 am |     |        |          | Interning               |     |             |              |
| S Reminder : This course must be taken with 1 corequisite course.                                     |                   | 12 pm |     |        |          |                         |     |             |              |
| $\mathfrak{S}^{This}$ course has corequisite(s) that must be scheduled to register.                   | View Corequisites | 1 pm  |     |        |          |                         |     |             |              |
|                                                                                                    |                   | 2 pm  |     |        |          |                         |     |             |              |
|                                                                                                    |                   | 3 pm  |     |        |          | Afterneer               |     |             |              |
|                                                                                                    |                   | 4 pm  |     | ENG121 |          | ENG121                  |     |             |              |
|                                                                                                    |                   | 5 pm  |     |        |          |                         |     |             |              |
|                                                                                                    |                   | 6 pm  |     |        |          |                         |     |             |              |

If your registration is processed successfully, you will receive a confirmation note that you are registered!

## Common Error Messages

If your registration was not processed successfully, the course will have an error message you can review.

• Prerequisite or Test Error – You have not met the prerequisite for the course either by placement testing or completing the previous course. Contact High School Programs to provide proof of prerequisite or to explore options. Course prerequisites can be found in the catalog. https://catalog.ppcc.edu/

• Instructor Signature Required – You must get a signature from the instructor and use a paper registration form.

Students may be dropped from courses if they do not attend the first day of class.

For long-term planning make an appointment with your Advisor through Navigate's Appointment link.

For students with an assigned Faculty Advisor, make appointments with them through their Department directly to learn more about your career field and program completion.